視覚障がい者のための VoiceOver 入門講座テキスト: 第3単元

# 第3単元 さまざまなジェスチャーと電話番号の連絡先への登録

# 目次

| はじめに                      | 28        |
|---------------------------|-----------|
| 3-1 さまざまなジェスチャーを使う 2      | 28        |
| (1)ジェスチャーとその機能の一覧 2       | 28        |
| (2)ジェスチャーを練習する 2          | <u>29</u> |
| (3)アップリスイッチャー 3           | 31        |
| 3-2 VoiceOver をもっと使いやすく 3 | 32        |
| (1) 読み上げに関する設定 3          | 32        |
| (2) ジェスチャーに関する設定 3        | 34        |
| 3-3 ローターとは                | 36        |
| (1)ローターを回してみる 3           | 36        |
| (2)ローターを使ってみる 3           | 36        |
| 3-4 履歴の電話番号を連絡先に登録        | 38        |

#### はじめに

第1、2単元は、ジェスチャーでの操作を最小限にし、Siri で操作を行いました。第3単元からは、ジェスチャーの実用的な使い方を学習します。

中級者でもジェスチャーを失敗することがありますが、意図したジェスチャ ーを一発で決めることが大切です。そのためは、よく練習することです。ジェス チャーの一つであるローターの操作は難しいので、中級になってから学習すべ きだという意見もあります。しかし、ローターは便利な機能なので、本入門講座 では敢えて入門者にも学習していただきます。

VoiceOver ユーザーは、Siri で電話をかける場合が多いので、連絡先への電話番号の登録は、入門者にとっても必須の作業と言えます。

#### 3-1 さまざまなジェスチャーを使う

(1) ジェスチャーとその機能の一覧

ジェスチャーとその機能の一覧を次に記します。この一覧以外にもジェスチャーはありますが、使用頻度などを考慮して割愛しています。

# ■一本指

- ・タップ(項目の読み上げ)
- ・ダブルタップ・スプリットタップ(選択、実行)
  どうしてもうまくできない方は調整できます。
- ・ダブルタップ&キープ(削除キーで複数文字の削除、アプリのメニュー) トリプルタップも同じ機能です。
- ・左右スワイプ(項目の移動)
- ・上下スワイプ(調整可能項目、ローター)

#### ■2本指

- ・タップ(読み上げー時停止・開始)
- ・ダブルタップ(電話を取る、音声入力、音楽開始・終了)
- ・トリプルタップ(項目セレクターを開く)
- ・上下スワイプ(自動で読み上げ)
- ・スクラブ(ページを戻る)
  2本指で素早くアルファベットの Zの文字を書きます。または、消しゴム
  でゴシゴシするように、素早く2本指で右スワイプ、続けて左スワイプ、右
  スワイプを行います。

#### ■3本指

- ・タップ(ページ数、カーソルの位置など状況説明)
- ・ダブルタップ(ボイスオーバーの消音・消音解除)

※ズーム機能を使用している場合は、トリプルタップ

- ・トリプルタップ(スクリーンカーテンのオン・オフ) ※ズーム機能を使用している場合は、4回タップ。
- ・4回タップ(直前に読み上げた内容をクリップボードにコピー)
- ・左右スワイプ (ページの左右移動)、
- ・上下スワイプ(ページの上下移動)

#### ■4本指

- ・タップ(最初、最後の項目へ移動)
- ・ダブルタップ(ジェスチャー練習)

# アドバイス) 4本指の使い方

4本指タップは、最初または最後の項目に移動でき るため、使用頻度が比較的高いです。しかし、画面に4 本指が入り切らないことから、失敗することも多いで す。

そこで、4本の指が入るように本体を傾けるのもよいでしょう。また、親指から薬指の4本を使っているユ ーザーもいます。

# 補足1)ダブルタップの間隔

ダブルタップがどうしてもうまく行かない方は、 VoiceOver の設定でダブルタップの間隔を長くするこ とで苦労せずにダブルタップができることがありま す。詳細は「3-1(2)ジェスチャーに関する設定」をご 覧ください。

#### 補足2)拡大している場合

ズーム機能の拡大の切り替えに3本指ダブルタップを使用します。そのため、 通常の読み上げオン・オフはトリプルタップ、スクリーンカーテンのオンオフ は4回タップ、クリップボードへのコピーは、5回タップと、通常より1回多 くタップする必要があります。

#### (2) ジェスチャーを練習する

次の練習課題に従ってジェスチャーの練習を行いましょう。

#### 練習1)項目を移動、ページを移動

・設定アプリを起動して、項目を順に読んで行きましょう。または、逆順に

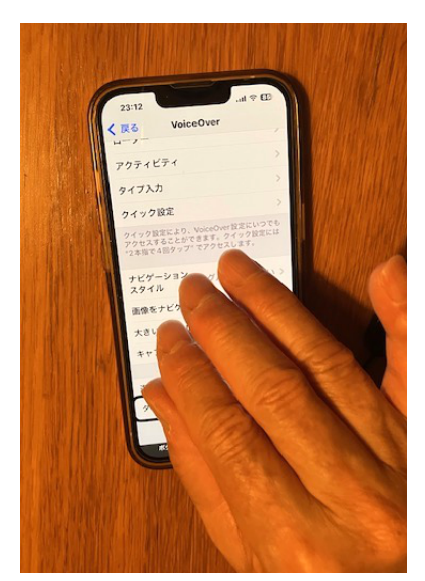

図 4本指タップをして いる写真

読んでいきましょう。

\* 右スワイプ、左スワイプで進みますが、確実に1項目ずつ移動しています か。意図しない項目に移動していませんか。サポーターにチェックしても らいましょう。

練習 2) 自動で最初の項目から読み上げ

- ・設定アプリを起動して、最初の項目から自動で順に読ませましょう。
- ・適当なところで、一旦止めましょう。
- ・そこから、再度自動で順に読ませましょう。
- \*それぞれ、2本指上スワイプ、2本指タップ、2本指下スワイプを使います が、うまくできましたか。

練習3)ページの縦移動

- ・設定アプリを起動して、2ページに移動しましょう。
- ・最後のページに移動しましょう。
- \*3本指上スワイプを使いますが、うまく移動できましたか。

練習 4) 読み上げオン・オフとスクリーンカーテンのオン・オフ

- ・読み上げをオフにしてみましょう。次に、オンにしましょう。
  3本指のダブルタップはうまくできましたか。
- ・スクリーンカーテンをオンにしましょう。次に、オフにしましょう。
- \* 通常スクリーンカーテンをオンにして iPhone を使用しているユーザーも
  少なくありません。ただ、トリプルタップがうまくいかずに、読み上げが
  オフになることもあるので、注意が必要です。

練習 5) スクラブでページを戻る

- ・設定アプリを起動して、「アクセシビリティ」ボタンまで右スワイプで進み、
  ダブルタップします。
- 「アクセシビリティ」画面から設定画面に戻りましょう。
- \* 戻る方法はいろいろありますが、2 本指スクラブで戻ります。うまくできま したか。

練習 6) ページの最初の項目、最後の項目への移動

- ・設定アプリを起動して、設定画面の最後の項目に移動しましょう。
  最後の項目は何という項目でしたか。
- ・次に、設定画面の最初の項目に移動しましょう。 最初の項目は何という項目でしたか。
- \* 画面の下半分、または、上半分で4本指タップを使いますが、うまくいき

ましたか。

# (3) アップリスイッチャー

アプリで作業を終えると、ホームボタンを押す、または、画面下端から短い 上スライドをすることで、アプリ画面が消え、ホーム画面が現れます。アプリ は終了したようにみえますが、実はアプリは終了したのではなく、中止してい るだけです。

アプリスイッチャーを使って、中止しているアプリを素早く切り替えること ができます。中止しているアプリに切り替えると中断したところから再開でき ます。また、中止しているアプリを終了させる場合にもアプリスイッチャーを 使います。

# ■アプリスイッチャーを開く

ホームボタンがある機種とない機種とでは、操作方法 が異なります。

<ホームボタンがある機種>

 ・ホームボタンを素早く2回押しします。「アプリス イッチャー」との読み上げがあります。

<ホームボタンがない機種>

- ・画面の下端から人差し指を上にスライドさせます。
  ポコポコポコとサウンドが鳴った後、指を離します。本体の振動で判断するなら、2回の振動の後指を離します。
- ・このジェスチャーは、ロック解除に使用する「画面 下端から短い上スライド」よりも長くスライドさ せます。このテキストでは、このジェスチャーを 「画面下端から長い上スライド」と呼ぶことにし ます。

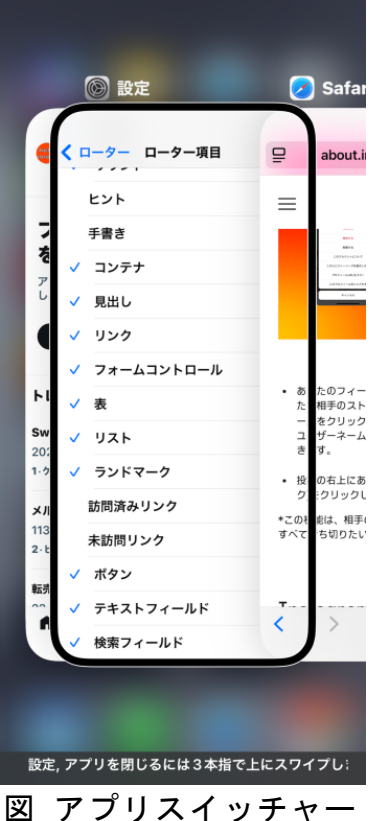

』 アフリスイッチャー を開いている画面

#### ■アプリを切り替える

- 3本指右スワイプをすると、直前に起動していたアプリの名称の読み上げ があります。
- ・さらに、3本指右スワイプすると、その前に起動していたアプリの名称の
  読み上げがあります。
- ・さらに3本指右スワイプを繰り返すと、これまでに起動していたアプリに 移動することができます。

- ・切り替えたいアプリのところで、ダブルタップを行います。
- ・そのアプリが中断された状態で再開できます。

# ■アプリを終了させる

中止されたままのアプリが多くなり過ぎると、メールアプリで過去のメッセ ージが読めないなどのトラブルが生じることがあります。そこで、適当な時期 に、中止されたアプリを終了させる必要があります。

また、アプリが反応しなくなった場合も、アプリスイッチャーでアプリを終 了させて、再度、起動します。

手順は次のとおりです。

- ・アプリスイッチャーを起動して、3本指右スワイプで目的のアプリの名称
  が読み上げられるまで進みます。
- ・終了させたいアプリの名称の読み上げられると、3本指で上スワイプすると、そのアプリが終了します。

練習)中断しているアプリすべて終了させます。

すべてのアプリを終了させてから、再度、アプリスイッチャーを開くと、「項 目がありません」と読み上げます。

3-2 VoiceOver をもっと使いやすく

VoiceOver を快適に使用するための設定について学習します。

(1) 読み上げに関する設定

■Voice0ver の設定を行う画面

- ・設定アプリを起動します。
- ・右スワイプを約 10 回行い、「アクセシビリティ」
  ボタンまで進み、ダブルタップします。
- ・右スワイプを3回行い、「VoiceOver オン」ボタン まで進み、ダブルタップします。
- ・「VoiceOver 切り替えボタン」オンと読み上げます。 この画面が VoiceOver 画面です。

この画面に達するための道順をこれから次のように 表記します。

「設定」>「アクセシビリティ」>「VoiceOver」

また、Siriに「VoiceOverの設定を出して」とリクエストすると、この画面が表示されます。

| 6:23               | 3 .ul 🎅 🚺                                                                                                    |
|--------------------|----------------------------------------------------------------------------------------------------|
| く 戻る               | VoiceOver                                                                                                    |
|                    |                                                                                                    |
| Ð                  | ライブ認識 ※<br>デバイス上のインテリジェンスを<br>使用して、あなたのiPhoneであ<br>なたの周りの人物、ドア、シー<br>ン、テキスト、家具を検出するこ<br>とができます。4本指のトリプル<br>タッブでライブ認識を開始するか、<br>ライブ認識ローターを使用します。 |
|                    | ライブ認識を開始                                                                                                    |
| 読み上げ<br>えい<br>現在の声 | 速度<br>の読み上げ速度を調整します。                                                                                                    |
| 発話サ                | ポート                                                                                                    |
| 点字                 | >                                                                                                    |
| VoiceO             | Dver認識 >                                                                                                    |
| 詳細度                |                                                                                                    |
| オーデ                | ۲ <b>オ</b> >                                                                                                    |
|                    |                                                                                                    |
| 図 V                | oiceOver の設定画                                                                                                    |

面(1)

VoiceOver で必要なほとんどの設定をこの画面で行います。この画面にどの ような設定項目があるか、覚えておくとよいでしょう。

### ■読み上げ速度

VoiceOvver の読み上げ速度を調整します。

- ・右スワイプで「読み上げ速度調整可能」まで進みます。
- ・調整するには、上スワイプまたは下スワイプを行います。
- ・確実に聞き取れる速度に調整しましょう。

なお、次の節の「ローター」を使えば、どの画面にいても調整ができるので、 ローターで調整する方がよいでしょう。

#### ■発話サポート

発話サポートでは、VoiceOverの音声と読みかたの設 定ができます。

<主音声>

ここでは、高品質の音声エンジンを選択してみまし ょう。

- ・右スワイプで「Kyoko 日本語(日本)」ボタンに進み、ダブルタップします。
- ・「声 Kyoko」ボタンをダブルタップします。
- ・「Kyoko(拡張)」ボタンまで進み、ダブルタップして、これを選択します。
- ・ダウンロードが始まります。
- ・ダウンロードが終わると、2本指スクラブで戻り、
  「Kyoko(拡張)」になっていることを確認します。
- ・右上の「再生」ボタンをダブルタップして、 Kyoko(拡張)の音声を聞いて、みます。
- ・さらに、2本指スクラブで戻ります。

## <読みかた>

・右スワイプで「読みかた」ボタンまで進みます。

「読みかた」ボタンをダブルタップすると、間違った読みかたをする単語に、 正しい読みかたを登録することができます。そのままでは、「四国」を、「よん こく」と読んでしまいますが、読みかたを「しこく」と登録することで、正し く読み上げるようになります。

なお、入門講座では読みかたの登録の練習は行いません。

| 6:29                     | ,ul 🗢 💷      |  |  |  |
|--------------------------|--------------|--|--|--|
| く VoiceOver 読            | み上げ 編集       |  |  |  |
| 主音声                      |              |  |  |  |
| Kyoko (拡張)               | 日本語(日本)>     |  |  |  |
| 追加の声                     |              |  |  |  |
| Kyoko (拡張)               | 日本語(日本)>     |  |  |  |
| Samantha 英語              | 吾(アメリカ合衆国) > |  |  |  |
| ローターの声を追加                |              |  |  |  |
| ここに追加された声は、<br>ことができます。  | 、声ローターで選択する  |  |  |  |
| ピッチ変更                    |              |  |  |  |
| 言語を検出                    |              |  |  |  |
| VoiceOverは常に現在の声で読み上げます。 |              |  |  |  |
| 読みかた                     |              |  |  |  |
|                          |              |  |  |  |
|                          |              |  |  |  |
|                          |              |  |  |  |
|                          |              |  |  |  |
|                          |              |  |  |  |
|                          |              |  |  |  |

図 VoiceOver の設定の 読み上げ画面

■詳細度

「詳細度」項目では、句読点の読み方、コントロールの読み方を変えることが できます。

<句読点と記号>

・詳細度ボタンをダブルタップします。

・右スワイプで「句読点と記号」ボタンをダブルタップします。

・「現在有効な句読点グループ 一部」ボタンとの読み上げがあります。

ー部とは、句読点や記号をすべて読み上げると内容を理解しにくいので、 一部の記号だけを読み上げます。一部になっていることを確認します。

<ヒントを読み上げる>

「ヒントを読み上げる」切り替えボタンがオンになっていることを確認しま す。ボタンやリンクなどコントロールを読み上げた後、操作方法を説明します。 初心者や中級者には、「ヒント」ボタンをオンにしておくのがよいでしょう。

補足)コントロールの種類の読み上げタイミング

詳細度の中に、「コントロール 後に読み上げ」という項目があります。 コントールを読み上げる場合、コントロールの名前を読み上げた後に、コン トロールの種類を読み上げます。例えば、「戻る」と読み上げた後に、「ボタン」 と読み上げます。

この順序を逆にすることができます。その場合、「前で読み上げ」をダブルタ ップして、選択します。

(2) ジェスチャーに関する設定

■コマンド

「コマンド項目では、先に説明したジェスチャーを、自分好みに割り当てを 変更することができます。ここでは設定の変更をせず、どのようなことができ るかを確認するだけにします。

「コマンド」ボタンをダブルタップし、さらに「タッチジェスチャー」をダ ブルタップします。ジェスチャーに割り当てられた機能が一覧表示されていま す。割り当てられていないジェスチャーに新しいナビゲーションを割り当てる ことができます。

■ローター

次の節で「ローター」操作の練習を行いますが、ローターを回転させると、回転に合わせて項目が読み上げられます。その項目の数は必要最小限にするのが 効率的です。この設定では、表示する項目を選択することができます。

・「ローター」ボタンをダブルタップします。

- ・「ローター項目」ボタンをダブルタップします。
- ・右スワイプで進むと、選択中の「文字」、選択中の「単
  語」などとよみ上げます。
- ・選択していない項目は、項目を読み上げるだけです。
- ・ダブルタップすると、選択中になり、再度、ダブル タップすると、選択が外れます。

このようにしてローターに表示する項目を選択しま す。当面、必要な項目は、「文字」「単語」「行」「テキス ト選択」「見出し」「リンク」です。それぞれ選択中にな っていますか。

# ■大きいカーソルを使用

「大きいカーソルを使用」 ボタンをオンにすると、カ ーソルが太く表示され、確認が容易になります。

# ■ダブルタップのタイムアウト

ダブルタップが難しい方は、ダブルタップの間隔を長 くすることで、やり易くなります。どうしてもダブルタ ップができない人には、デフォルトの 0.3 秒を、0.5 秒 に上げてみましょう。

手順は次のとおりです。

- ・「ダブルタップのタイムアウト」ボタンに移動します。
- ・「0.3秒」と読み上げがあります。
- ・ダブルタップをします。
- ・右スワイプで「増やす」ボタンまで移動し、ダブルタップします。
- ・まず、0.5秒程度に設定して、ダブルタップがし易くなったかどうか確認します。

なお、1秒以上に設定すると弊害もあるので、素早くダブルタップができる よう練習することが大切です。

#### 補足)背面タップの設定

「コマンド」の中の「タッチジェスチャー」画面には、最後の項目として 「iPhone の背面」ボタンがあります。本体の背面のダブルタップやトリプルタ ップに、特定のナビゲーションを割り当てることができます。例えば、操作が 難しい、コントロールセンターやステータスバーへの移動などを割り当てると よいでしょう。

| 6:10                                                                         |        | ul 🕈 🖽 |  |
|------------------------------------------------------------------------------|--------|--------|--|
| く 戻る Voi                                                                     | ceOver |        |  |
| <u>0</u> -9-                                                                 |        |        |  |
| アクティビティ                                                                      |        | >      |  |
| タイプ入力                                                                        |        | >      |  |
| クイック設定                                                                       |        | >      |  |
| クイック設定により、VoiceOver設定にいつでも<br>アクセスすることができます。クイック設定には<br>"2本指で4回タップ"でアクセスします。 |        |        |  |
| ナビゲーション<br>スタイル                                                              | グループ   | としない > |  |
| 画像をナビゲート                                                                     |        | 説明 >   |  |
| 大きいカーソルを                                                                     | 使用     |        |  |
| キャプションパネ                                                                     | ル      |        |  |
| 選択するまでの時                                                                     | 間      | 0秒 >   |  |
| ダブルタップのタ                                                                     | イムアウト  | 0.3秒 > |  |
|                                                                              |        |        |  |
| 図 Voice0                                                                     | ver の  | 設定面    |  |

M VoiceOverの設定画 面(2)

3-3 ローターとは

ローターを使って VoiceOver の動作を変更できます。VoiceOver の音量や読み 上げ速度を変更したり、指示した方法で項目を移動したりすることができます。

(1) ローターを回してみる

2本の指を画面上で回転させます。画面上で親指と人 差指をやや離し、少し立てるように置き、2本の指を画 面に触れたまま回転させます。回転すると、例えば、「文 字」「単語」「行」などと項目が読み上げられます。目的 の項目が読み上げられた後、上または下スワイプで、移 動をしたり、設定を行ったりします。

うまく回転しましたか。

アドバイス1) ローターの回し方

ローターの回し方は難しく、サポーターから適切なア ドバイスを受けましょう。例えば、「手首も使って回す」 「親指を意識的に上に上げる」「同時に本体を反対に回

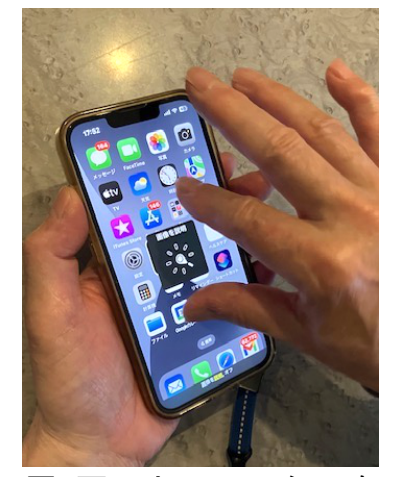

図 画面上でローターを 操作している写真

す」「ペットボトルの蓋を回すように」など、アドバイスもいろいろあります。 どうしてもできない場合は、両手を使います。両手の人差し指を使って、一 方の指は上スワイプ、同時に反対の指は下スワイプをすると、うまく回転しま す。

アドバイス2)小刻みに、逆回転も

ローターは、大きく回しても1項目しか移動しないので、指の回転は最小限 (45度程度)とし、小刻みに何度も行うのがコツです。

また、読み上げられる項目は、同じ順で読み上げられます。場合によっては 逆回転させる方が早いこともありますので、逆回転の練習もしておきましょう。 誤動作を防ぐため、ローター操作の都度、画面から指を離すことも大切です。

(2) ローターを使ってみる

■読み上げ速度の変更

VoiceOver の読み上げ速度を変更します。

- ・ローターを、「読み上げ速度」と読み上げるまで回転させます。
- ・下スワイプすると、「〇〇%」との読み上げがあります。
- ・上または下スワイプを行い、聞き取りやすい速度に調整します。

■移動単位の設定

連絡先アプリを起動し、自分の名前まで右スワイプで移動します。

- ・ローターを、「文字」まで回します。
- ・下スワイプすると、名前の最初の1文字について詳細な説明があります。
- ・さらに、下スワイプすると、次の1文字について説明があります。
- 自分の名前の最初の文字を読むまで、上スワイプを行います。

単語単位で移動します。

- ・ローターを「単語」まで回します。
- ・下スワイプすると、単語単位で移動することを確認します。
- ・ここでは、ローターを回しても「行」が現れませんが、複数行の文の場合、
  「行」が現れます。行単位に読み上げます。

「文字」「単語」「行」は、テキストフィールドでの編集時に使用します。 また、ローターを「見出し」「リンク」に合わせて、下スワイプをすると、普 通の項目を飛ばし、見出し項目またはリンク項目に移動します。電話番号もリ ンク項目なので、電話番号を探すのに適しています。

#### アドバイス1) ローターの使用後

「音量」「入カモード」などのローター使用後は、「行」に合わせてから次の 作業に移りましょう。ローターを「音量」に合わせたままにしていると、知ら ないうちに意図せず、下スワイプをしてしまい、音量が小さくなったりします。

#### アドバイス2) ローター項目が出てこない

ローターをいくら回しても、目的のローター項目が出てこないことがありま す。例えば、「編集」という項目は、テキストフィールド以外では出てきません。 このように、表示されるローター項目は、現在開いているページやカーソルの 位置に依存します。

目的のローター項目が出てこない場合、右スワイプでカーソルを移動させて から、再度トライしてみるのもよいでしょう。

練習)「見出し」読み

- ・設定アプリの「アクセシビリティ」画面を開きます。まず、右スワイプでどのような項目があるか確認しましょう。
- ・今度は、ローターの「見出し」に合わせて、下上スワイプで進んでみましょう。
- \* 普通の項目を飛ばして、読んでいるのが確認できましたか。「見出し」読み は長い文書やページを読む場合に適しています。残念なことに、「見出し」 項目が適切に配置されているアプリは少ないのが現状です。

# 3-4 履歴の電話番号を連絡先に登録

電話番号は音声入力できますが、記憶することが負担 になります。履歴画面から詳細情報画面に移動すると、 電話番号が自動的に保持されます。また、連絡先の姓と 名は音声で入力できます。

# ■履歴画面から詳細画面に

履歴画面を表示させ、詳細画面に移動します。

- ・電話アプリを起動します。
- ・画面下部からダイレクト法(なぞり法)でタブバー
  を探ります。
- ・履歴タブをダブルタップします。
- ・画面上半分を4本指でタップし、最初の項目に移動 します。
- ・右スワイプでこれから連絡先に登録する電話番号
  を探します。名前を読み上げる相手は登録済みです。
- ・目的の電話番号のところで、「詳細情報」と読み上 げるまで、下スワイプを行います。
- ・ダブルタップします。詳細情報画面が表示されます。
- ・詳細情報画面にて、「新規連絡先を作成」ボタンま で右スワイプを約10回程度行います。
- ・ダブルタップします。新規連絡先画面が表示されま す。

### ■新規連絡先の編集

まず、新規連絡先の構造を確認します。

 ・右スワイプで進み、次のテキストフィールドを確認 します。

「テキストフィールド 編集中 姓」 「テキストフィールド 姓フリガナ」 「テキストフィールド 名」 「テキストフィールド 名フリガナ」

さらに進むと、「会社」「会社名フリガナ」があります。

| 1           | 5:24          | II 🗢 🔝 |  |  |  |  |
|-------------|---------------|--------|--|--|--|--|
| く設          | く 設定 アクセシビリティ |        |  |  |  |  |
| ~- 0        | す。詳しい情報       |        |  |  |  |  |
|             |               |        |  |  |  |  |
| 視覚          |               |        |  |  |  |  |
| Ð           | VoiceOver     | オン >   |  |  |  |  |
| Q           | ズーム           | オフ >   |  |  |  |  |
| AA          | 画面表示とテキストサイン  | ズン     |  |  |  |  |
| 0           | 動作            | >      |  |  |  |  |
| •           | 読み上げコンテンツ     | >      |  |  |  |  |
| P           | バリアフリー音声ガイド   | オフ >   |  |  |  |  |
|             |               |        |  |  |  |  |
| 身体核         | 機能と動作サポート 見出  | $\cup$ |  |  |  |  |
| <b>&gt;</b> | タッチ           | >      |  |  |  |  |
| Ŀ           | Face ID と注視   | >      |  |  |  |  |
| 88          | スイッチコントロール    | オフ >   |  |  |  |  |
|             | 音声コントロール<br>  | オフ >   |  |  |  |  |

図 設定アプリのアクセ シビリティ 画 面 で の見出し読み

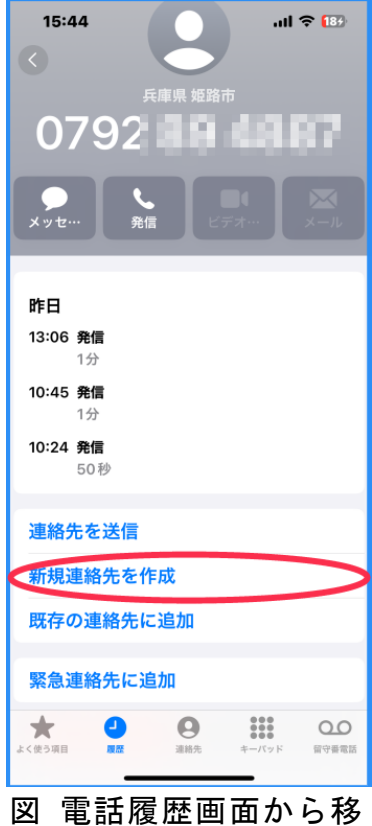

動した詳細画面

- ・続いて、「電話」「090 XXXX XXXX」があります。
- ・右スワイプで進むと、「メールを追加」ボタンがあり ます。

■姓と名の入力

- ・左スワイプで、「テキストフィールド 姓」に戻ります。
- ・編集中でない場合は、ダブルタップで編集中にします。
- ・姓を音声入力します。 2本指ダブルタップし、姓を発話した後、すぐに、 2本指ダブルタップで音声入力を閉じます。
- ・右スワイプして、フリガナが入力されていることを 確認します。
- ・右スワイプをして、名も同じように入力します。
- ・画面右上の「完了」ボタンをダブルタップし、デー タを保存します。
- ・さらに、2本指スクラブをして、履歴画面に戻ります。
- ・電話番号が登録した名前に変わっていることを確認します。

練習1)連絡先に電話番号を登録しましょう。

- ・履歴画面を開き、名前ではなく電話番号で記載されているところを探しま しょう。
- ・そこから、詳細画面に移動し、さらに、新規連絡先画面に移動し「姓」と
  「名」を入力しましょう。
- \*うまくできましたか。連絡先画面で入力をした後、画面右上の「完了」ボタ ンを押し忘れていませんか。

補足)連絡先の行方不明

連絡先の姓と名は、それぞれ漢字とフリガナ(カタカナ)のテキストフィール ドがあります。フリガナが記入してあるかどうか必ず確認しましょう。

フリガナのテキストフィールドが未記入の場合、連絡先の五十音順やアルフ ァベット順の欄に表示されず、番外に登録されます。五十音順で検索してもヒ ットせず、行方不明になってしまいます。

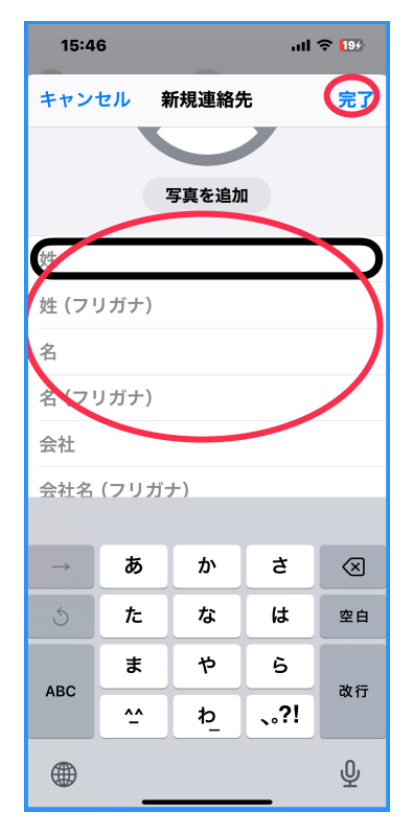

# 図 新規連絡先画面の姓 と名のテキストフ ィールド